#### Department of Electrical and Electronic Engineering Imperial College of Science, Technology and Medicine

### EE3T Study Project: Real-Time Digital Signal Processing with TMS320C6000

# Laboratory 4 – Interrupt I/O

## **Objectives**

• Learn how to use interrupt-driven I/O.

#### Setup

Map \\reserver\sp\_data to m:. The files that are required for this lab can then be found in m:\C6x\labs\lab4 and should be copied to an appropriate subdirectory in your workspace on h: for use. This should be the same directory in which you create the project below.

## **Exercise 1: Data sampling**

In this first exercise you will use interrupts to sample an input waveform and output it again after half-wave rectification.

### Creating the project and configuration files

- 1. Create a new project called lab4.mak and save it in an appropriate folder on h:.
- 2. The first step in configuring hardware interrupts is to setup the link between the physical interrupt and the ISR. We want the ISR to be triggered whenever a sample is received by the McBSP. Create a new DSP/BIOS Configuration file using the dsk6711.cdb template.
- 3. It is now necessary to associate a particular C function (which you are yet to write) with the desired hardware interrupt. Expand the HWI module in the configuration file. Examine HWI\_INT4 through HWI\_INT15, looking for the McBSP serial port receive interrupt MCSP\_0\_Receive. This is easiest if you click on HWI\_INT4 (to show the properties field) and then cursor down the list.
- 4. Open the properties of the appropriate HWI\_INT by right-clicking and selecting Properties. Enter the name of the ISR routine in the function: textbox. In our case the ISR will be a C routine, so its name must have a leading underscore, e.g. \_FunctionName. Enter a function name of your choice (do *not* use \_ISR since this is a reserved label). You will later write a C function with your chosen name that services the interrupt. Lastly, check the Use Dispatcher box so that the configuration tool will automatically take care of saving/restoring the context when an interrupt occurs.
- 5. Save the file as lab4.cdb. The configuration tool creates all the code required to configure the interrupt selections you made, and also creates the interrupt vector table for you.
- 6. Add the configuration file to the project, along with the linker command file lab4cfg.cmd.

### **Project options**

- 1. Set the compiler options by copying the contents of compiler.txt to the Project:Options:Compiler textbox.
- 2. Set the assembler options to -gls.
- 3. Set the linker options by copying the contents of linker.txt to the linker window.

### The C program shell

1. You are provided with a program intio.c whose listing is given in Appendix A. Add this file to the project.

This program does the following:

- Initializes the chip and board support libraries through calls to the pre-defined functions CSL\_Init and BSL\_init.
- Initializes the codec through the function codec\_init, which in turn calls three BSL functions. First, it uses the function AD535\_open to open the on-board AD535 codec and assign it to the handle hAD535. This handle is then reset through AD535\_reset. Finally it is configured using AD535\_config with the configuration structure my\_AD535\_Config.<sup>1</sup>
- Initializes hardware interrupts through the function init\_HWI. This function first maps an event to a physical interrupt number through a call to the CSL function IRQ\_Map, you should ensure that the interrupt number here matches the interrupt number you chose when setting up the configuration file. This particular interrupt is enabled through the CSL function IRQ\_Enable. Finally, all interrupts are enabled through the DSP/BIOS API call HWI\_enable. It is important that any initialization you require is performed in main before the call to init\_HWI, since as soon as interrupts are globally enabled an interrupt could potentially occur.
- Reads a value from the codec. This is necessary since we must clear the McBSP receive register so that it can start generating interrupts when it receives a value.
- Enters an endless while loop. Effectively it is waiting here for interrupts to occur.

#### **Interrupt service routine**

You should now write a function that services the interrupt. This function should have the same name as the function name you assigned in the configuration file above. This function should perform the following operations:

1. Read in a sample from the codec. For this purpose you can use the special function AD535\_HWI\_read which is defined in the bsl\_extra.h header file. This function is essentially the same as the BSL function AD5353\_read except that it does not poll the AD535 to check that it has a sample ready to be read; since we are using this within an ISR that is only triggered when a sample is received we can safely assume that a sample is ready to be read in.

<sup>&</sup>lt;sup>1</sup>There is another BSL call,  $MCBSP\_setfree(0)$  which is essentially a bug fix used to reduce the chances of the codec locking up.

- 2. Half-wave rectify the sample.
- 3. Write out the rectified value. Again you can use the special function AD535\_HWI\_write that assumes the codec is ready to write a value.

Note that the output waveform will only look half-wave rectified if the input from the oscilloscope is below a certain frequency. Why is this?

## **Exercise 2: Interrupt-driven sine wave**

Modify the program from Exercise 1 so that within the interrupt routine a sine wave is generated using the lookup-table method from Lab 3. As well as modifying the interrupt service routine, you will need to change the interrupt source so that the ISR is entered when the McBSP is ready to write a sample (rather than when it has received a new sample). This will require the following modifications:

- 1. Modify the configuration file so that the ISR is associated with the MCSP\_O\_Transmit interrupt.
- 2. Modify the function init\_HWI to reflect the changes you made to the configuration file. Note that in the CSL the transmit interrupt is denoted as IRQ\_EVT\_XINTO.
- 3. In the main program you should replace the AD535\_read call with an equivalent AD535\_write call so that the McBSP will start generating transmit interrupts.

### Appendix A

```
/*
INTIO.C
        Interrupt I/O lab
DBW 25/4/01
*/
* Function prototypes
void codec_init(void);
void init_HWI(void);
* Include files
#include <c6x.h>
                /* C6000 compiler definitions header */
#include <c6211dsk.h> /* C6000 DSK definitions header */
#include <math.h>
#include <csl.h> /* CSL headers */
#include <irq.h>
#include <mcbsp.h>
#include <bsl.h> /* BSL headers */
#include <bsl ad535.h>
#include <bsl_extra.h>
* Global variables
AD535_Handle hAD535;
AD535_Config my_AD535_Config = { AD535_LOOPBACK_DISABLE,
                   AD535_MICGAIN_OFF,
                   AD535_GAIN_0DB,
                   AD535_GAIN_0DB
                  };
* Main routine
void main(){
 /* Initialize the chip support library, required */
 CSL_Init();
 /* Initialize the board support library, required */
 BSL_init();
 /\,{}^{\star} open and configure the local codec \,{}^{\star}/
 codec_init();
 /* initialize hardware interrupts */
 init_HWI();
```

```
/* read a value to start generating interrupts */
 AD535 read(hAD535);
 /* loop indefinitely, waiting for interrupts */
 while(1) {};
}
* Codec functions
void codec_init()
{
 /* Use BSL routines to open , reset, and configure the codec */
 hAD535 = AD535_open(AD535_localId);
 AD535_reset(hAD535);
 AD535_config(hAD535, &my_AD535_Config);
 MCBSP_setfree(0);
}
* Initialize hardware interrupts
void init_HWI(void)
{
 IRQ_Map(IRQ_EVT_RINT0,11); /* Map interrupt to McBSP0 */
 IRQ_Enable(IRQ_EVT_RINT0); /* Enable McBSP0 interrupt */
 HWI_enable();
                      /* global enable HWI
                                      */
}
* INTERRUPT SERVICE ROUTINE
* Write the implementation of your ISR here
```